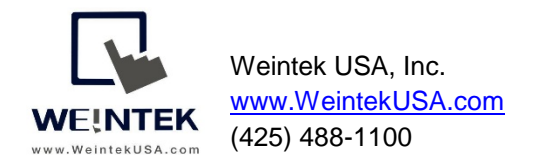

Rev. Oct 31 2018

# cMT-G01 with OPC UA Server and Modbus Gateway

#### Introduction:

Industrial IT Technology has quickly advanced with the integration of plantfloor data, supervisory control demand, ERP, and even new cloud-based applications. Integrating legacy and different brands of factory machines has never been an easy task since the controllers in a factory use different communication protocols. To facilitate integration of numerous proprietary protocols, Weintek has developed the first Gateway protocol converter: cMT-G01. The cMT-G01 gateway provides the necessary IIoT connectivity to retrofit existing machines into a single protocol.

This document discusses how to utilize the cMT-G01 to build an OPC UA server, which is a standard protocol for IIoT systems, and allows OPC UA client to access data.

#### Benefits of cMT-G01

- Supports OPC UA for Integration of SCADA or ERP systems
- Supports MQTT and has built-in broker for publish-subscribe messaging protocol
- Connectivity to AWS, Azure, and IBM IoT platforms via MQTT
- Supports MQTT Sparkplug B specification
- Supports Modbus gateway
- Supports Protocol conversion
- Additional Data logger and event detector
- SQL synchronization capability to MySQL and MS SQL database server for data log and event log
- EasyAccess2.0(Optional) Remote access factory equipment

#### Equipment & software:

- 1. HMI
- 2. Arduino board
- 3. iR-ETN remote IO
- 4. cMT-G01

Note: In this demonstration, Easybuilder pro version 6.01.02 is used.

#### Wiring diagram:

Before configuration-

The HMI communicates with the Arduino board via Modbus RTU protocol. The HMI communicates with the iR-ETN remote IO via Modbus TCP protocol.

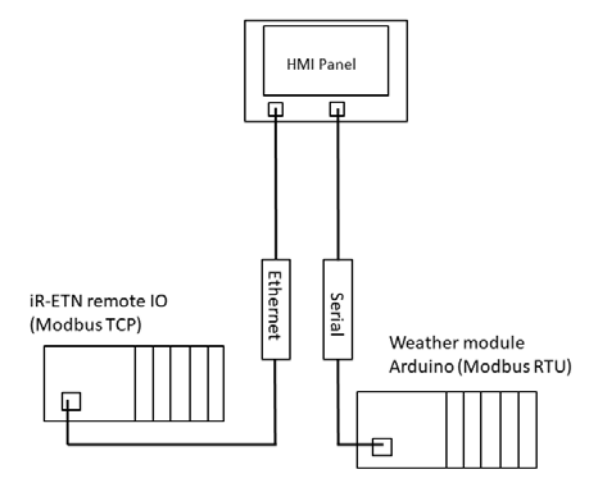

After configuration-

In this way, the HMI program is changed because the HMI uses Modbus TCP Master protocol to query the cMT-G01. The cMT-G01 acts as a ModbusTCP-to-ModbusRTU bridge, which is a Modbus gateway. It saves the cost of purchasing an extra communication module of the PLC.

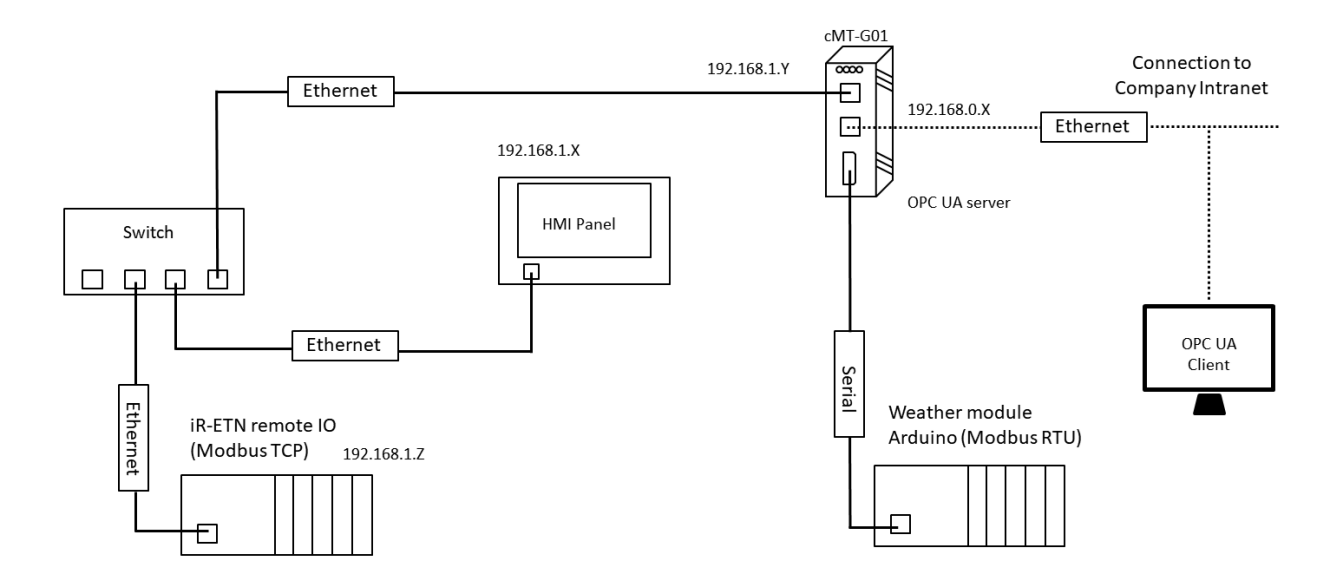

#### Hardware configuration:

I/O ports of cMT-G01 -

| 1        |           |                            |
|----------|-----------|----------------------------|
|          | Port Name | Connecting to              |
|          | LAN2      | Machine network            |
| Ā        | LAN1      | Company or factory network |
| ii≌<br>Ø | COM       | Serial-based controller    |
|          |           |                            |

#### Software configuration:

Launch Easybuilder Pro and select cMT-G01 Gateway.

| New Open | New Project           Model :           MT8102iE (1024 x 600)           MT8103iE (1024 x 600)           MT8090XE/MT8091XE (1024 x 768)           MT8090XE/MT8091XE (1024 x 768)           MT8090XE/MT8150XE (1024 x 768)           MT8121XE/MT8150XE (1024 x 768)           MT8121XE/MT8150XE (1024 x 768)           MT8121XE/MT8150XE (1024 x 768)           MT8121XE/MT8150XE (1024 x 768)           MTS102 (1024 x 600)           cMT3103 (1024 x 600)           cMT3103 (1024 x 768)           cMT-SVR (1024 x 748)           cMT-FVR (1024 x 768)           cMT-FOUG (ateway           cMT-G04 Gateway (Built-in Wifi)           cMT-G04 Gateway (Ethernet Bridge)           mTV-100 (1280 x 720)           V           Use template (template_G01.cmtp) | cMT-G01 Gateway |
|----------|----------------------------------------------------------------------------------------------------|-----------------|
|          |                                                                                                    |                 |

The popup window will be displayed as shown. Click [New Device] to select drivers of the controllers.

| System P | aramete | r Settings |           |       |           |     |        |     |              |         |     |          | ×     |
|----------|---------|------------|-----------|-------|-----------|-----|--------|-----|--------------|---------|-----|----------|-------|
| Device   | Model   | General    | System Se | tting | Remote    | Sec | urity  | Tim | e Sync./DST  | e-Mail  |     |          |       |
| Device   | e list: |            |           |       |           |     |        |     |              |         |     | What's m | y IP? |
|          |         | Name       | Location  | Devi  | се Туре   |     | Interf | ace | I/F Protocol | Station | No. |          |       |
| Lo       | cal HMI | Local HMI  | Local     | cMT   | -G01 Gate | way | -      |     | -            | 0       |     |          |       |
|          |         |            |           |       |           |     |        |     |              |         |     |          |       |
|          |         |            |           |       |           |     |        |     |              |         |     |          |       |
|          |         |            |           |       |           |     |        |     |              |         |     |          |       |
|          |         |            |           |       |           |     |        |     |              |         |     |          |       |
|          |         |            |           |       |           |     |        |     |              |         |     |          |       |
|          |         |            |           |       |           |     |        |     |              |         |     |          |       |
|          |         |            |           |       |           |     |        |     |              |         |     |          |       |
|          |         |            |           |       |           |     |        |     |              |         |     |          |       |
|          |         |            |           |       |           |     |        |     |              |         |     |          |       |
|          |         |            |           |       |           |     |        |     |              |         |     |          |       |
|          |         |            |           |       |           |     |        |     |              |         |     |          |       |
|          | New H   | IMI        |           | New   | Device    |     |        |     | Delete       |         |     | Settings |       |

Add this driver "Modbus TCP/IP" into [Device list]. Enter the IP address of the iR-ETN.

| Thume T                      | R-EIN remoteIO                                                                |
|------------------------------|-------------------------------------------------------------------------------|
|                              | Oevice                                                                        |
| Location :                   | Local $\checkmark$ Settings                                                   |
| ⁵ Select Local for a<br>HMI. | device connected to this HMI, or Remote for a device connected through anothe |
| Device type :                | MODBUS TCP/IP                                                                 |
|                              | Device ID : 58, V.2.30, MODBUS_TCPIP.e30                                      |
| I/F:                         | Ethernet V Open Device Connection Guide                                       |
| Support off-line si          | mulation on HMI (use LB-12358)                                                |
|                              |                                                                               |
|                              |                                                                               |
|                              |                                                                               |

Add this driver "Modbus RTU, RTU over TCP" into [Device list]. Enter the communication parameters of COM port.

| Device Settings              |                                                                                                | × |
|------------------------------|------------------------------------------------------------------------------------------------|---|
| Name :                       | Arduino board                                                                                  |   |
|                              | Device                                                                                         |   |
| Location :                   | Local V Settings                                                                               |   |
| * Select Local for a<br>HMI. | device connected to this $\ensuremath{HMI}$ , or Remote for a device connected through another |   |
| Device type :                | MODBUS RTU, RTU over TCP                                                                       |   |
|                              | Device ID : 4, V.3.40, MODBUS_RTU.e30                                                          |   |
| I/F :                        | RS-232 V Open Device Connection Guide                                                          |   |
| * Support off-line sir       | nulation on HMI (use LB-12358)                                                                 |   |
| * Support communic           | ations between HMI and device in pass-through mode                                             |   |
| * Set LW-9903 to 2           | to enhance the speed of download/upload device program in pass-through mode                    |   |
| COM :                        | COM1 (9600,N,8,1) Settings                                                                     |   |

[Device List] includes two drivers to communicate with the iR-ETN and the Arduino board. Double [Local HMI] to change the name of the cMT-G01.

| mic  | 0.14      | 1-1   | C      | 1 4  |          |        | Deserte  | C         | Time Co  | - (DCT   | - NA-11  |            |                 |     |
|------|-----------|-------|--------|------|----------|--------|----------|-----------|----------|----------|----------|------------|-----------------|-----|
| evic | Noc       | iei   | Genera | ai : | system s | etting | Remote   | Security  | Time syr | nc./DST  | e-iviali |            |                 |     |
| Devi | ice list: |       |        |      |          |        |          |           |          |          |          |            | <u>What's r</u> | my  |
|      |           |       |        | Nar  | ne       |        | Location | Device Ty | pe       |          | Interfa  | ce         |                 |     |
| ~    | Local H   | ML    |        | cM   | [-G01    |        | Local    | cMT-G01   | Gateway  |          | -        |            |                 |     |
|      | Loca      | al De | vice 4 | iR-E | TN rem   | otelO  | Local    | MODBUS    | TCP/IP   |          | Ethern   | et (IP=192 | .168.1.212, 1   | Por |
|      | Loca      | al De | vice 1 | Ard  | uino bo  | ard    | Local    | MODBUS    | RTU, RTU | over TCF | COM 1    | (9600.N.8  | 8.1)            |     |
|      |           |       |        |      |          |        |          |           |          |          |          |            |                 |     |
|      |           |       |        |      |          |        |          |           |          |          |          |            |                 |     |

Click [OK] to close [System Parameter Settings].

You can see the three main steps on the main screen to complete this project.

- Step 1. Add a driver into Device List in the project. (This step is completed)
- *Step 2.* Enable OPC UA Server and designate PLC addresses.
- *Step 3.* Download this project to cMT-G01.

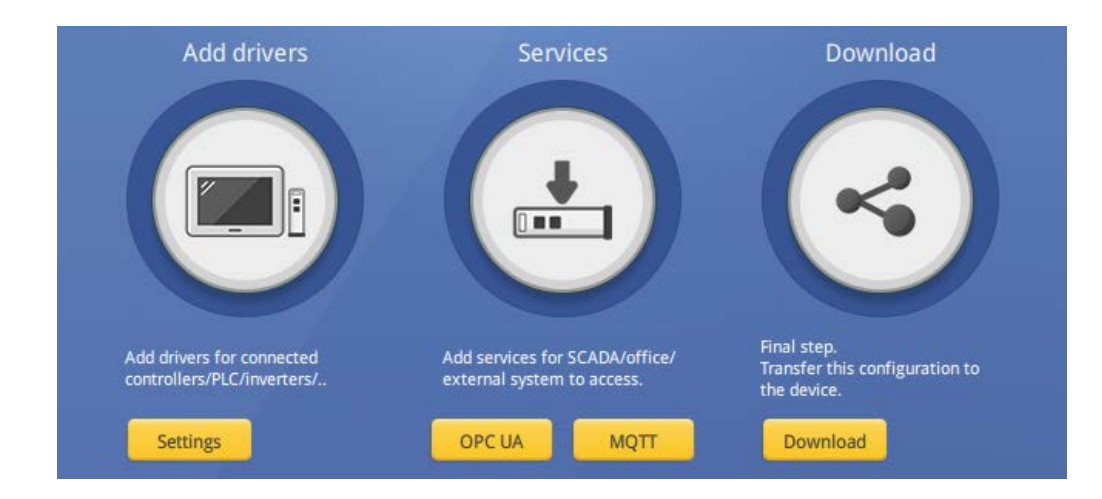

#### Step2. -

Click [OPC UA] button on the main screen or go to [IIoT/Energy] » [OPC UA Server] on the toolbar, and check [Enable] checkbox to enable OPC UA server.

| OPC UA Server                                                                                                    |                                                                |
|----------------------------------------------------------------------------------------------------|----------------------------------------------------------------|
| Server<br>Settings                                                                                                    |                                                                |
| Tag<br>- Tags<br>- R-ETN remoteIO<br>- R-duino board<br>- Tags<br>- Tags<br>- Tag | New group<br>New Tag<br>Delete<br>Settings<br>Import<br>Export |

Click [Tags] within [IR-ETN remoteIO](Controller name) and then click [New Tag] to add OPC UA tags.

For example, add a tag for the output of the iR-ETN.

[Name]: Enter a tag name.
[Type]: Data type is **Bit**.
[Address]: Enter **Modbus function code + register number (Decimal).**[Type]: data is readable and writable.
Click [OK] to exit.

| : | Settings                            |            |
|---|-------------------------------------|------------|
| , |                                     |            |
|   | dMT-G01                             | New group. |
| þ | iR-ETN remoteIO                     | New Tag    |
|   | Tags                                | Delete     |
|   | Settings X                          | Settings   |
|   | Name : Actuator                     | Import     |
|   | Туре                                | Export     |
|   | ●Bit ○ Word                         |            |
|   | Address                             |            |
|   | Device : IR-ETN remoteIO V Settings |            |
|   | Address: 0x v 1                     |            |
|   |                                     |            |
|   |                                     |            |

Click [Tags] within [Arduino board](Controller name) and then click [New Tag] to add OPC UA tags.

For example, add a tag for the analog input of the Arduino board.

| Settings         Tag                                                                                                    | ⊡ Enable<br>Server                                               |           |
|----------------------------------------------------------------------------------------------------|------------------------------------------------------------------|-----------|
| Tag         Import         R.E.TI remoteIO         Actuator         Sensor         Import         Export         Settings         X         Name :         UNIDITY (%)         Type         Device :         Arduino board         Address:         Device :         Address :         Via an scale/convert data with conversion tag in Tag Library.         Type         You can scale/convert data with conversion tag in Tag Library.         Exit                                                                                                    | Settings                                                         |           |
| eMT-601       New group         R.E.TN remoteIO       New Tag         CAtuator       Sensor         Sensor       Settings         Import       Export         Export       Export         Vevice :       Arduino board         Address:       0 Word         Address :       4x         Device :       4xduino board         You can scale/convert data with conversion tag in Tag Library.       Exit         Type       Writable                                                                                                    | Tag                                                              |           |
| Important       Delete         Sensor       Settings         Import       Export         Export       Export         Values       Import         Export       Export         Values       Import         Export       Export         Values       Import         Export       Export         Values       Import         Export       Export         Values       Import         Export       Export         Values       Import         Export       Export         Values       Import         Export       Export         Values       Import         Export       Export         Exit       Word         Address:       4x         Import       Exit         Type       Readable         Writable       Mittable | em- cMT-G01                                                      | New group |
| Re-ENTENDED         Actuator         Setsor         Actuator         Setsor         Import         Export         Export         Export         Export         Export         Export         Export         Export         Export         Export         Export         Export         Export         Exit         Word         Address:         4x         Import         Exit         Word         Address:         4x         Import         Exit         Word         Address:         4x         Import         Exit         Writable         OK                                                                                                    |                                                                  | New Tag   |
| Actuator<br>Sensor<br>Arduino board<br>Tags<br>ED_TUNER<br>Settings<br>X<br>Name : UMIDITY (%)<br>Type<br>Bit • Word<br>Address<br>Device : Arduino board<br>Address: 4x 1 32-bit Float (1)<br>* You can scale/convert data with conversion tag in Tag Library.<br>Type<br>Readable Writable                                                                                                    |                                                                  | 211       |
| Sensor<br>Arduino board<br>Import<br>Settings<br>X<br>Name : UMIDITY (%)<br>Type<br>Bit 	Wood<br>Address<br>Device : Arduino board<br>Address : 4x 	1 	32-bit Float (1)<br>* You can scale/convert data with conversion tag in Tag Library.<br>Type<br>Readable Writable                                                                                                    | Actuator                                                         | Delete    |
| Arduino board<br>Tags<br>LED_TUNER<br>Settings X<br>Name : LMIDITY (%)<br>Type<br>Bit 	Word<br>Address<br>Device : Arduino board<br>Address : 4x 	1 	32-bit Float (1)<br>* You can scale/convert data with conversion tag in Tag Library.<br>Type<br>Readable Writable<br>OK Cancel                                                                                                    | Sensor                                                           | Settings  |
| ED_TUNER       Export         Settings       X         Name :       IMIDITY (%)         Type       Bit         Device :       Arduino board         Address:       Device :         Address :       4x         1       32-bit Float (1)         * You can scale/convert data with conversion tag in Tag Library.       Exit         Type       Readable         Writable       OK                                                                                                    | Arduino board                                                    | Import    |
| Settings       X         Name :       IMIDITY (%)         Type       Bit       Word         Address       Device :       Arduino board         Address :       4x       1       32-bit Float (1)         * You can scale/convert data with conversion tag in Tag Library.       Exit         Type       Readable       Writable                                                                                                    |                                                                  | Export    |
| Name :       *UMIDITY (%)         Type       Bit         Bit       Word         Address       Device :         Device :       Arduino board         Address :       4x         Vu can scale/convert data with conversion tag in Tag Library.         Type       Exit         Type       Readable         Writable       OK                                                                                                    | Settings                                                         |           |
| Name :       UMIDITY (%)         Type       Bit       Word         Address       Device :       Arduino board       Settings         Address :       4x       1       32-bit Float (1)         * You can scale/convert data with conversion tag in Tag Library.       Exit         Type       Readable       Writable                                                                                                    |                                                                  |           |
| Type       Bit • Word         Address       Device : Arduino board         Device : Arduino board       Settings         Address : 4x       1         32-bit Float (1)         * You can scale/convert data with conversion tag in Tag Library.         Type         Readable         Writable                                                                                                    | Name : HUMIDITY (%)                                              |           |
| OBit       ● Word         Address       Device : Arduino board         Address :       4x         Address :       4x         You can scale/convert data with conversion tag in Tag Library.         Type         Readable         Writable                                                                                                    | Туре                                                             |           |
| Address Device : Arduino board Settings Address : 4x 1 32-bit Float (1) * You can scale/convert data with conversion tag in Tag Library. Type Readable Writable OK Cancel                                                                                                    | OBit   Word                                                      |           |
| Device :       Arduino board       Settings         Address :       4x       1       32-bit Float (1)         * You can scale/convert data with conversion tag in Tag Library.       Exit         Type       Readable       Writable                                                                                                    | Address                                                          |           |
| Address : 4x 1 32-bit Float (1)  * You can scale/convert data with conversion tag in Tag Library.  Type  Readable Writable OK Cancel                                                                                                    | Device : Arduino board V Settings                                |           |
| You can scale/convert data with conversion tag in Tag Library.      Type      Readable     Writable      OK     Cancel                                                                                                    | Address: 4x v 1 32-bit Float (1)                                 |           |
| Type Exit                                                                                                    | * You can scale/convert data with conversion tag in Tag Library. |           |
| Type Readable Writable                                                                                                    |                                                                  | Exit      |
|                                                                                                    | Type                                                             |           |
| OK Cancel                                                                                                    | ✓] Readable  ↓ Writable                                          |           |
|                                                                                                    | OK Cancel                                                        |           |

The window as shown includes all tags created in the OPC UA server.

| OPC UA Server                                                 |           |
|---------------------------------------------------------------|-----------|
|                                                               |           |
| Settings                                                      |           |
|                                                               | Now group |
|                                                               | New Tag   |
|                                                               | Delete    |
|                                                               | Settings  |
|                                                               | Import    |
|                                                               | Export    |
| IIGHT_INTENSITY (Lux)<br>IIIIIIIIIIIIIIIIIIIIIIIIIIIIIIIIIIII |           |

Modbus gateway configuration -

Click [Settings] button on the main screen or go to [Home] » [System Parameters] on the toolbar, add this driver "Modbus Server" into [Device list]. Check the checkbox within [Modbus TCP/IP Gateway] and go to [Address Mapping Tables].

| Device                                                                                 |     |
|----------------------------------------------------------------------------------------|-----|
| Location: Local V Settings                                                             |     |
| Local for a device connected to this HMI, or Remote for a device connected through and | the |
| vice type : MODBUS Server +                                                            |     |
| Device ID : 54, V.1.00, MODBUS_SERVER.e30                                              |     |
| I/F: Ethernet V Open Device Connection Guide                                           |     |
|                                                                                        |     |
| IP : Port = 502 Settings                                                               |     |
| Use UDP (User Datagram Protocol )                                                      |     |
| Station no. : 1                                                                        |     |
| Use broadcast command                                                                  |     |
| How to designate the station no. in object's address?                                  |     |
| TCP/IP Gateway                                                                         |     |
| Enable Address Mapping Tables                                                          |     |
| Enable Address Mapping Tables                                                          |     |

The window "Address Mapping table" will be displayed as shown below. Click [Add] to open table settings for register mapping.

[Address mode]: Data type is **Word**.

[Type]: Select **Read/Write**.

[Modbus address]: Enter Modbus TCP function code + register number (Decimal).

[Mapped device address]: Enter Modbus RTU function code + register number (Decimal).

[Table size]: Total memory size. (Unit: words)

| Address Mapping Ta                                                        | ble                               |                                         |                       |            |              |            |
|---------------------------------------------------------------------------|-----------------------------------|-----------------------------------------|-----------------------|------------|--------------|------------|
| Table Description                                                         | MODBUS Address                    | Device Name                             | Mapped device Address | Table Size | Read/Write   | Security   |
| 1 TCP TO RTU                                                              | 4x-1 <                            | ==> Arduino boa                         | rd 4x-1               | 10 Word(s) | Read/Write   | N/A        |
|                                                                           |                                   | Table Settings                          |                       |            |              |            |
|                                                                           |                                   | Description<br>Address mode             | Bit (                 | ) Word     |              |            |
|                                                                           |                                   | Type<br>Read/                           | Nrite O Read or       | ly         | O Write only |            |
|                                                                           |                                   | MODBUS address Device : MO Address : 4x | DBUS Gateway          |            | ~            |            |
| * Cross-table reading/w                                                   | riting not support, i.e. a        | Mapped device a                         | ldress                |            | ~ ~          | ettings    |
| * LW-9288 indicates the<br>0 : normal                                     | last communication erro           | Address : 4x                            | ~ 1                   | ,          |              | (ctaligon) |
| 1 : read/write undefin<br>2 : out of read/write r<br>3 : bad command form | ed registers 5<br>ange 6<br>iat 7 | Security                                | tion function         |            |              |            |
| Add Del                                                                   | ete Settings                      | ]                                       |                       |            |              | Cancel     |
|                                                                           |                                   | Table size                              | 10 Wo                 | ord(s)     | ABCD -> CDAB |            |

#### The Modbus gateway is added to [Device list] as shown.

| yster | n Pa | arameter | Setting | s                 |          |          |                   |        | :                            |
|-------|------|----------|---------|-------------------|----------|----------|-------------------|--------|------------------------------|
| Devi  | се   | Model    | Gener   | al System Setting | Remote   | Security | Time Sync./DST    | e-Mail |                              |
| Dev   | vice | list:    |         |                   |          |          |                   |        | What's my IP?                |
|       |      |          |         | Name              | Location | Device T | уре               | Inter  | face                         |
| ~     | Loc  | cal HMI  |         | cMT-G01           | Local    | cMT-G01  | l Gateway         | -      |                              |
|       |      | Local D  | evice 4 | iR-ETN remotelO   | Local    | MODBUS   | S TCP/IP          | Ethe   | rnet (IP=192.168.1.212, Port |
|       |      | Local D  | evice 1 | Arduino board     | Local    | MODBUS   | S RTU, RTU over T | CP CON | 1 1 (9600,N,8,1)             |
|       |      | Local Se | erver   | MODBUS Gateway    | Local    | MODBUS   | S Server          | Ether  | rnet(IP=Local,Port=502)      |

Change the HMI program to read and write Modbus TCP registers. The following Modbus function codes are supported.

| Modbus Function Code | Definition                |
|----------------------|---------------------------|
| 1                    | Read Coil Status          |
| 2                    | Read Input Status         |
| 3                    | Read Holding Registers    |
| 4                    | Read Input Registers      |
| 5                    | Force Single Coil         |
| 6                    | Preset Single Register    |
| 16                   | Preset Multiple Registers |

Step3. -

Connect the **LAN1** port of the cMT-G01 and the PC to a router with an Ethernet cable. Click [Download] button on the main screen or go to [Project] » [Download] on the toolbar.

Find the cMT-G01 and click [Download].

| Download (PC->HMI)                           | ×                                                  |
|----------------------------------------------|----------------------------------------------------|
|                                              |                                                    |
|                                              |                                                    |
| ● Ethernet                                   | Password/Port no. of download/upload : Settings    |
| 4 IP HMI Name                                | 4                                                  |
| HMI : cMT-G01<br>Sear<br>Search and Chang    | ✓ 192.168.0.133 (cMT-G01)<br>tch<br>h All<br>ge IP |
| Runtime * Necessary if update runtime or     | What's my IP? execute download first time.         |
|                                              |                                                    |
|                                              |                                                    |
|                                              |                                                    |
|                                              |                                                    |
| Reset recipe (RW, RW_A)                      | Reset event log Reset data sampling                |
| Automatically using current settings to down | nload after compiling                              |
| Download Stop                                | Evit                                               |

You can change the **LAN1** IP address of the cMT-G01 by going to [Search and Change IP]. Disable DHCP and then enter IP address as well as subnet mask according to the company/ factory network. Click on [Apply] to finish. The popup window will show "Successfully updated Ethernet settings."

| Search and Change IP                                                 | >                                 |
|----------------------------------------------------------------------|-----------------------------------|
| HMI Name ~ IP HMI Model Mas<br>cMT-G01 192.168.0.133 cMT-G01 Ga 00:0 | DHCP : On Off                     |
|                                                                      | IP: 192 . 168 . 0 . 133           |
|                                                                      | Subnet mask : 255 . 255 . 255 . 0 |
|                                                                      | Password :                        |
|                                                                      | Blink LED Apply                   |
|                                                                      |                                   |
|                                                                      |                                   |
|                                                                      |                                   |
| Refresh                                                              | Exit                              |

#### Change the IP address of the LAN2

Connect the **LAN1** port of the cMT-G01 and the PC to a router with an Ethernet cable. Open a web browser (IE, Chrome, or Firefox) on a PC, and make sure the IP address of the PC has a same subnet IP. Enter the IP address of cMT-G01. For example, 192.168.0.133.

Select an identity and enter its password. The default password is 111111.

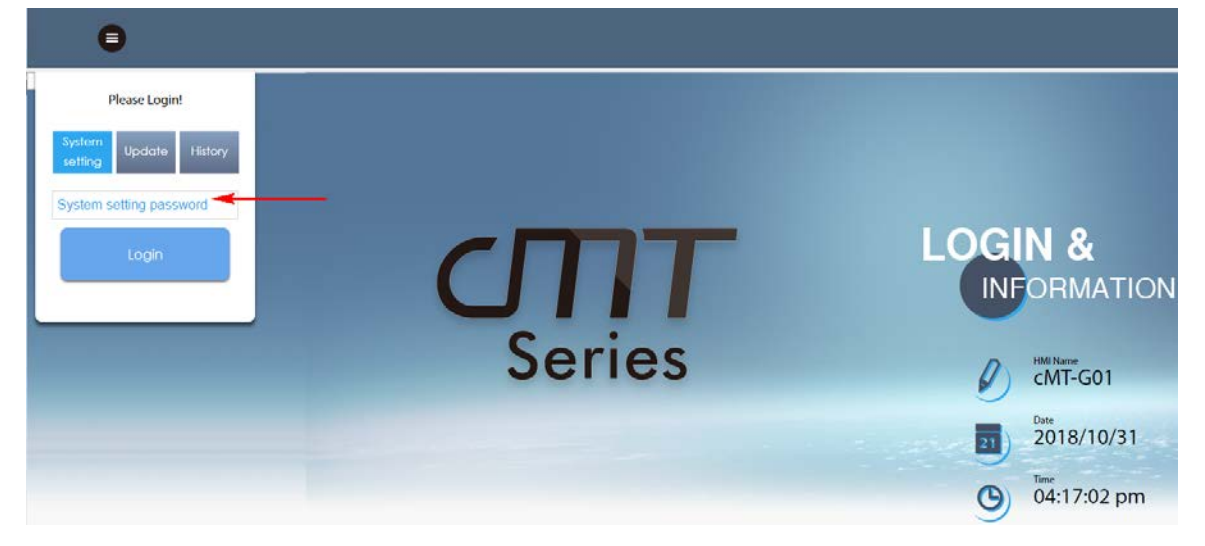

Go to [Network] tab. The IP address of the Ethernet1 is the IP address of LAN1 port, and it is changed by the earlier step.

| Image: 1 million of the second second sec | dentity:<br>system Setting      |                                                       |  |  |
|----------------------------------------------------------------------------------------------------|---------------------------------|-------------------------------------------------------|--|--|
| P Network                                                                                                    | Network                         |                                                       |  |  |
| Date/Time                                                                                                    | Ethornot                        |                                                       |  |  |
| 🖉 HMI Name                                                                                                    |                                 | C Estar +2 (I ANI)                                    |  |  |
| History                                                                                                    | MAC address : 00:0c:26:0b:8f:78 | MAC address : 00:0c:26:0b:89:9c                       |  |  |
| 🔝 Email                                                                                                    |                                 |                                                       |  |  |
| 🖹 Project Management                                                                                                    | IP AddressEthernet              |                                                       |  |  |
| System Password                                                                                                    | Obtain IP address automatically | <ul> <li>Use static IP address below(Eth1)</li> </ul> |  |  |
| Enhanced Security                                                                                                    |                                 |                                                       |  |  |
| EasyAccess 2.0                                                                                                    | IP: 192 · 168 · 0 ·             | 133                                                   |  |  |
|                                                                                                    | Mask: 255 · 255 · 255 ·         | 0                                                     |  |  |
|                                                                                                    | Gateway: 192 · 168 · 0 ·        | 1                                                     |  |  |
|                                                                                                    | DNS: 192 · 168 · 0 ·            | 1                                                     |  |  |
|                                                                                                    |                                 |                                                       |  |  |
| Current OS version:                                                                                                    | Save                            |                                                       |  |  |

Click [Ethernet2] and then enter the IP address as well as mask for the communication of the machine network.

| 🦲   🛓 🖏              | entity:<br>stem Setting                                |                          |                                   |  |  |  |  |  |
|----------------------|--------------------------------------------------------|--------------------------|-----------------------------------|--|--|--|--|--|
| P Network            | Netwo                                                  | rk                       |                                   |  |  |  |  |  |
| Date/Time            | Ethernet                                               |                          |                                   |  |  |  |  |  |
| 🖉 HMI Name           | C Ethern                                               | et1 (WAN/LAN)            | Ethernet2 (I AN)                  |  |  |  |  |  |
| History              | MAC address : 00:0c:26:0b:8f:78 MAC address : 00:0c:26 |                          |                                   |  |  |  |  |  |
| 🔝 Email              |                                                        |                          |                                   |  |  |  |  |  |
| 🖹 Project Management | IP AddressEthernet                                     |                          |                                   |  |  |  |  |  |
| System Password      | Obtain                                                 | IP address automatically | Use static IP address below(Eth2) |  |  |  |  |  |
| Security             |                                                        |                          |                                   |  |  |  |  |  |
| EasyAccess 2.0       | IP:                                                    | 192 · 168 · 1 · 133      | 1                                 |  |  |  |  |  |
|                      | Mask:                                                  | 255 · 255 · 255 · 0      |                                   |  |  |  |  |  |
|                      |                                                        |                          |                                   |  |  |  |  |  |
|                      | Sav                                                    | e                        |                                   |  |  |  |  |  |

#### Testing:

Launch the OPC UA client software UAExpert on a PC to monitor OPC UA tags data.

| Munified Automation UaExpert - The OPC Unified Architecture Client - cMT_G01_OPCUA                    |    |   |                      |                                                                                                    |                              |               |                    |  |
|----------------------------------------------------------------------------------------------------|----|---|----------------------|----------------------------------------------------------------------------------------------------|------------------------------|---------------|--------------------|--|
| File View Server Document Settings Help                                                               |    |   |                      |                                                                                                    |                              |               |                    |  |
| 🗋 🥔 🕞 🚺 🗣 🖛 🛇 🗙 🔦 💄 🖹 🕷 🥯                                                                             |    |   |                      |                                                                                                    |                              |               |                    |  |
| Project                                                                                               | ₽× | E | lata Access View     |                                                                                                    |                              |               |                    |  |
| <ul> <li>✓ Ø Project</li> <li>✓ Ø Servers</li> </ul>                                                  |    | # | Server<br>UaServer   | Node Id<br>NS2 String Arduino board ,Tags,HUMIDITY (%)                                                                                  | Display Name<br>HUMIDITY (%) | Value         | Datatype<br>Float  |  |
| <ul> <li>UaServer@cMT-8F78 - Basic128Rsa15 - Sign (uatcp-uasc-uabinary)</li> <li>Documents</li> </ul> |    | 3 | UaServer<br>UaServer | NS2[String]Arduino board .Tags.LED TUNER.P<br>NS2[String]Arduino board .Tags.LED TUNER.P<br>NS2[String]Arduino board .Tags.LED TUNER.S. | PV (Lux)                     | 25            | Ulnt16<br>Ulnt16   |  |
| Data Access View                                                                                      |    | 5 | UaServer<br>UaServer | NS2 String iR-ETN remotelO.Tags.Actuator<br>NS2 String iR-ETN remotelO.Tags.Sensor                                                      | Actuator<br>Sensor           | true<br>false | Boolean<br>Boolean |  |
|                                                                                                    |    |   |                      |                                                                                                    |                              |               |                    |  |
|                                                                                                    |    |   |                      |                                                                                                    |                              |               |                    |  |
|                                                                                                    |    |   |                      |                                                                                                    |                              |               |                    |  |
|                                                                                                    |    |   |                      |                                                                                                    |                              |               |                    |  |
| Address Space                                                                                         | ₽× |   |                      |                                                                                                    |                              |               |                    |  |
| 😏 No Highlight                                                                                        | •  |   |                      |                                                                                                    |                              |               |                    |  |
| 🛩 🛅 Tags                                                                                              | ^  |   |                      |                                                                                                    |                              |               |                    |  |
| > IED TUNER                                                                                           |    |   |                      |                                                                                                    |                              |               |                    |  |
| > IIGHT_INTENSITY (Lux)                                                                               |    |   |                      |                                                                                                    |                              |               |                    |  |
| >  TEMPERAUTRE (°C)                                                                                   |    |   |                      |                                                                                                    |                              |               |                    |  |
| > 💑 Server                                                                                            |    |   |                      |                                                                                                    |                              |               |                    |  |
| ✓                                                                                                    |    |   |                      |                                                                                                    |                              |               |                    |  |
| > Canal Statistics                                                                                    |    |   |                      |                                                                                                    |                              |               |                    |  |
| V 🛄 lags                                                                                              |    |   |                      |                                                                                                    |                              |               |                    |  |
| > Sensor                                                                                              |    |   |                      |                                                                                                    |                              |               |                    |  |

You can drag and drop tags configured in the OPC UA server to [Data Access View].

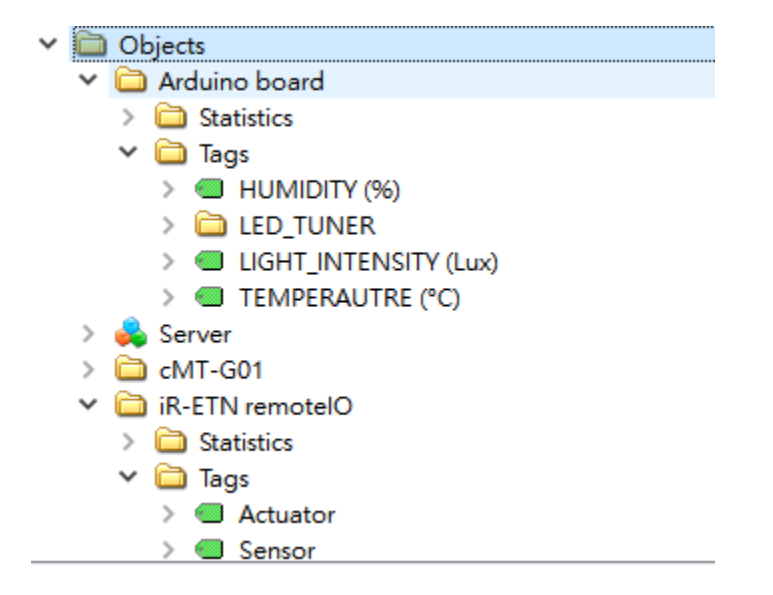

The data will be displayed as shown.

| # | Server   | Node Id                                     | Display Name          | Value | Datatype |
|---|----------|---------------------------------------------|-----------------------|-------|----------|
| 1 | UaServer | NS2 String Arduino board .Tags.HUMIDITY (%) | HUMIDITY (%)          | 63    | Float    |
| 2 | UaServer | NS2 String Arduino board .Tags.LIGHT INTENS | LIGHT INTENSITY (Lux) | 111   | UInt16   |
| 3 | UaServer | NS2 String Arduino board .Tags.LED TUNER .P | PV (Lux)              | 25    | UInt16   |
| 4 | UaServer | NS2 String Arduino board .Tags.LED TUNER .S | SV (Lux)              | 25    | UInt16   |
| 5 | UaServer | NS2 String iR-ETN remotelO.Tags.Actuator    | Actuator              | true  | Boolean  |
| 6 | UaServer | NS2 String iR-ETN remotelO.Tags.Sensor      | Sensor                | false | Boolean  |

#### **Reference Link:**

Weintek Labs website: http://www.weintek.com

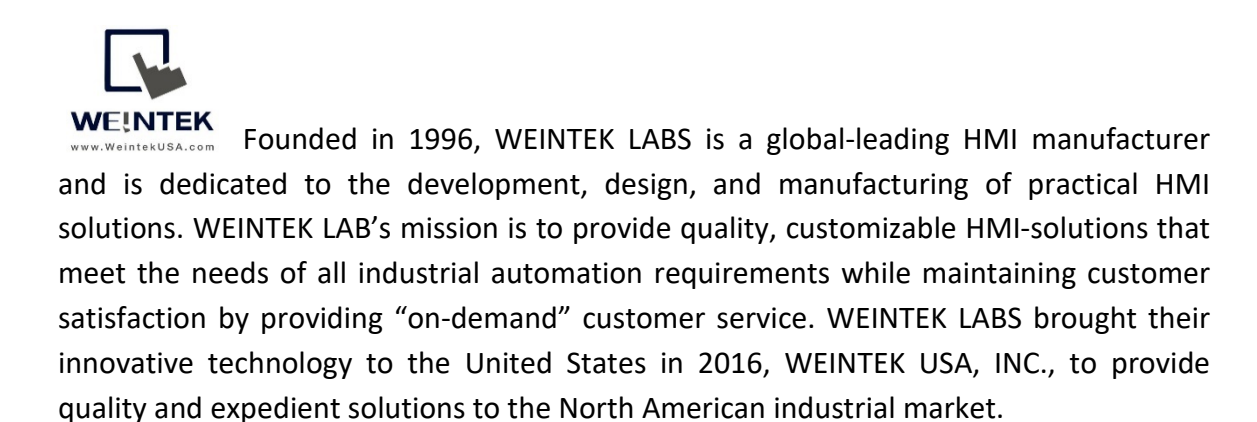

6219 NE 181s Street STE 120 Kenmore, WA 98028 425-488-1100